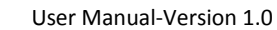

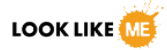

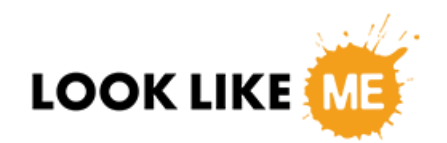

# User Manual Ver.1.0

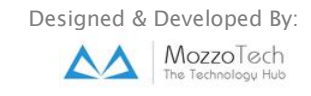

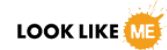

### **Table of Content**

| Introduction      | 3  |
|-------------------|----|
| Home              | 4  |
| User Registration | 9  |
| Login             | 10 |
| Profile           |    |
| Friends           | 18 |
| Group & Forum     | 20 |
| Chat:             | 22 |
| Online Shopping   | 23 |
| Who's Like Me     | 24 |
|                   |    |

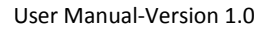

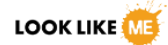

### **Introduction**

Look like me is the fun package for social networking, online shopping and other entertaining features and functionality.

The main feature as its name represent is to find people face matching. Come and join to know who looks like you.

There are many functionalities and features of the site including the image matching, social networking functions like forums, group, activities and chat. And the online store to shop online through secure ecommerce transaction.

All you need to do is to get registered like other social portals and enjoy elegant features and functionalities of the portal.

This manual will make you understand the usage of the portal with perfection. The document covers the following aspects.

- Home page & Primary Navigation.
- User Registration.
- Login
- Profile
- Friends
- Groups & Forums
- Chat
- Online Shopping
- Who's Like Me

## Home page & Primary Navigation

The site overall navigation is easy and user friendly. Home page of the site highlights the features and usage of the portal with images, elegant image sliders, clear and understandable navigation menus and icons.

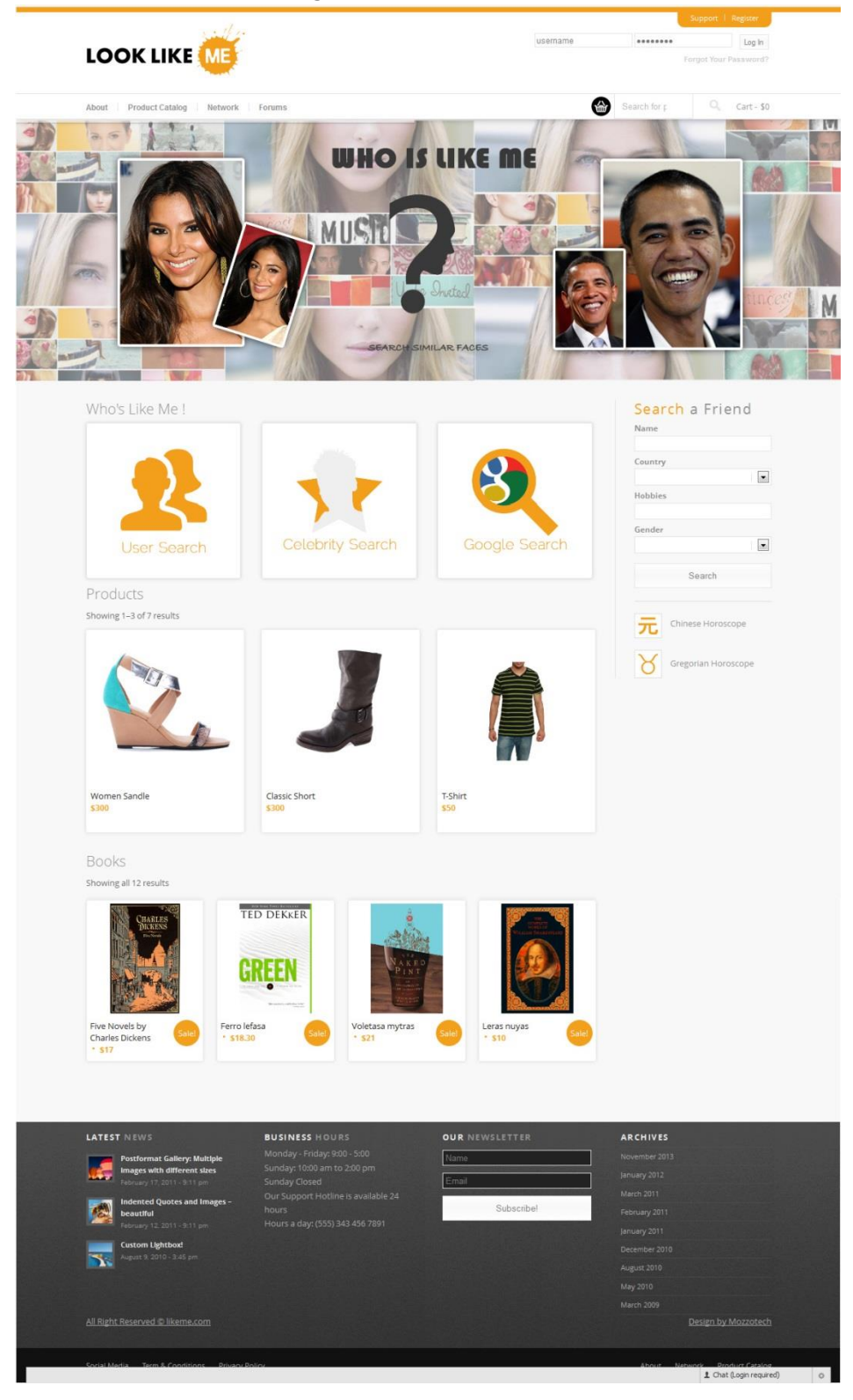

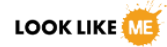

#### **Navigation bar**

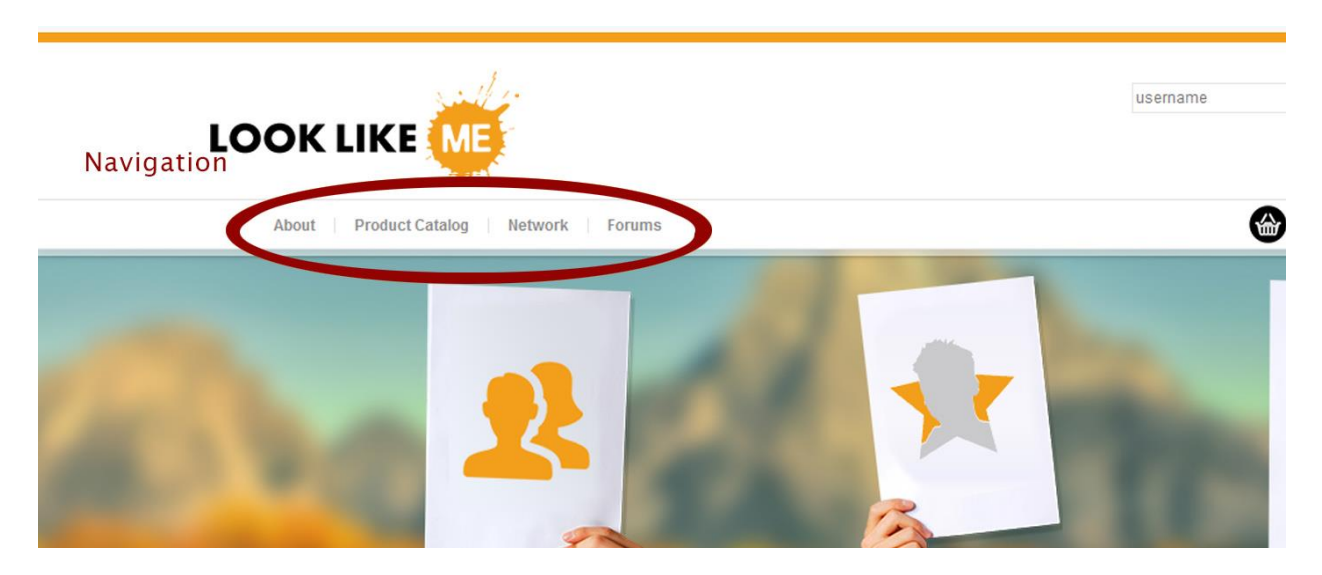

On the Left above the Image slider is the navigation bar. About link would be active for all users but rest of the navigation is effective for members only.

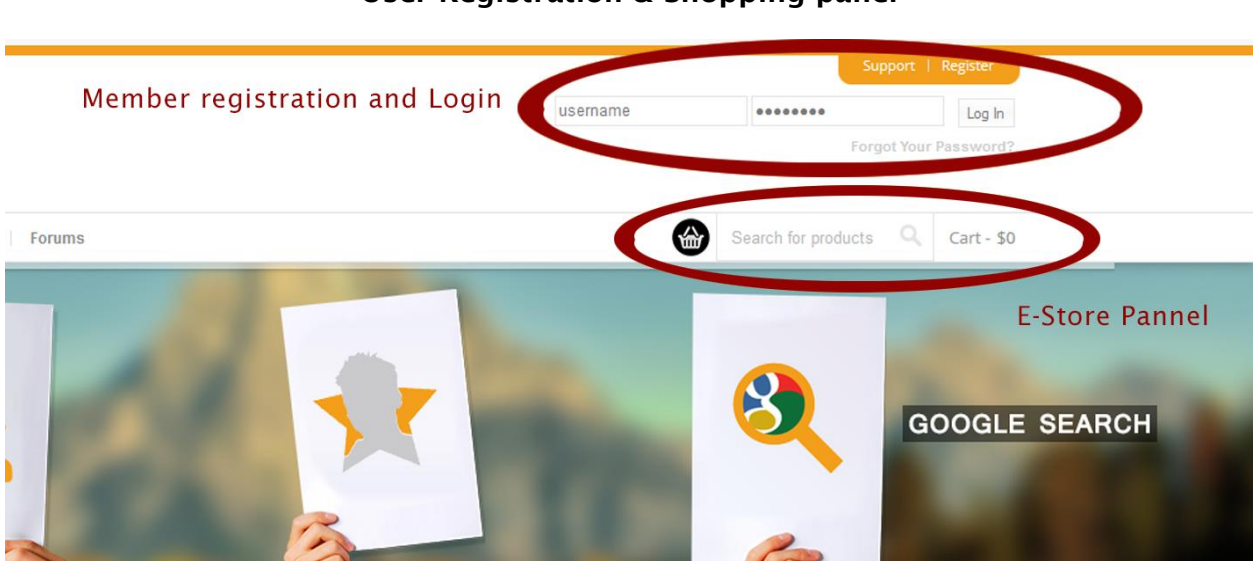

#### **User Registration & Shopping panel**

Login and Registration panel for users to get registered and login to their profile.

Another Important Feature is the shopping panel with product search bar, and cart.

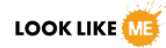

#### Side Bar & Who's like me

| Who's Like Me ! |                  |               | Search a Friend   |
|-----------------|------------------|---------------|-------------------|
|                 |                  |               | Country           |
|                 |                  |               | Hobbies<br>Gender |
| User Search     | Celebrity Search | Google Search | Search            |
| Products Wh     | o's Like Me      |               |                   |

A very interesting and entertaining part of the side "Who's Like Me" which will lead to the image matching functions for user, celebrity and google search by clicking on the respective buttons. Registered users can access the function only.

Side bar contain the search a friend panel followed up with the horoscopes containing both Gregorian and Chinese zodiacs.

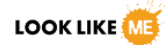

### **Products and Books**

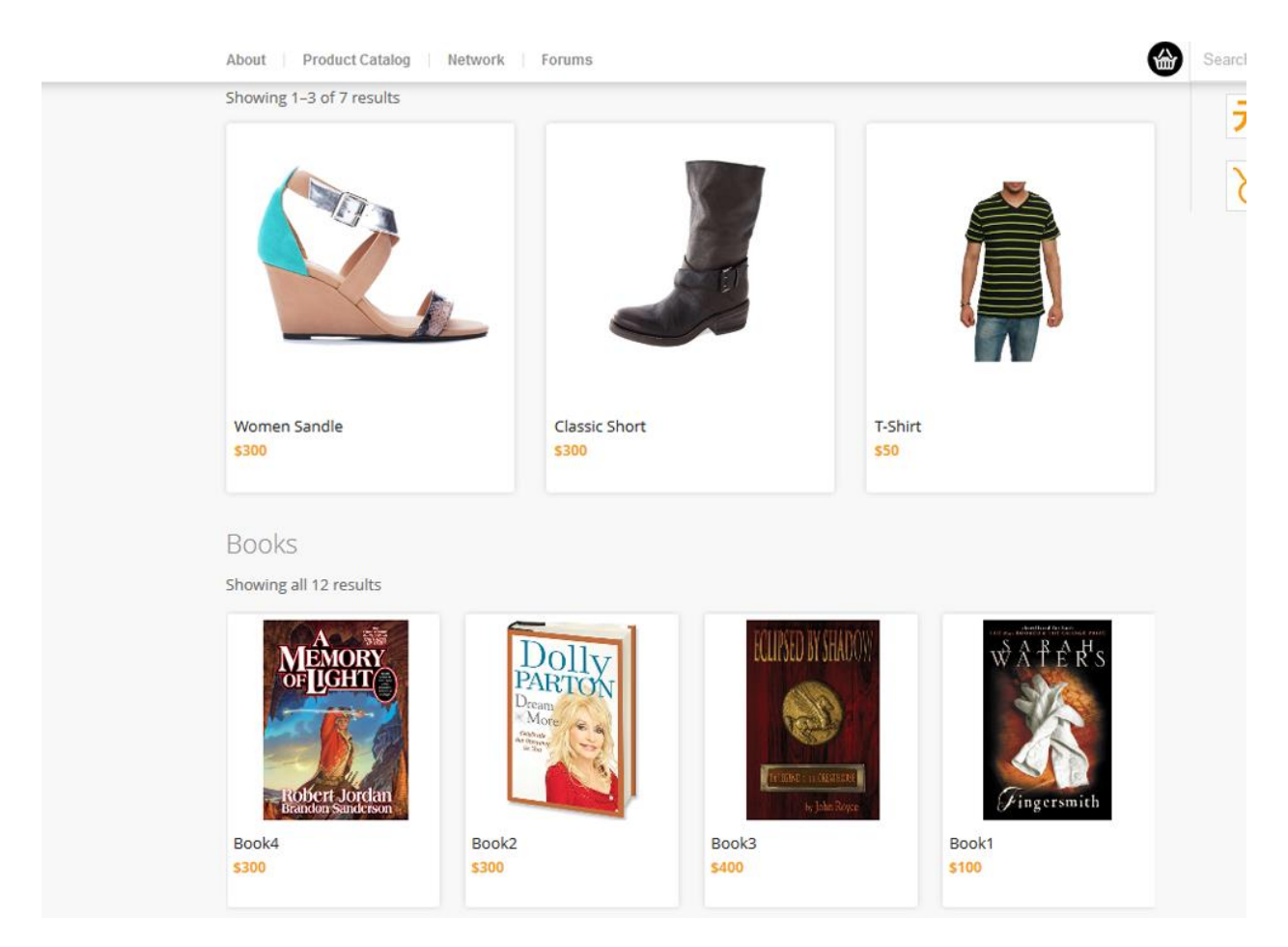

Featured products and Books are displayed on the home page middle part for users to get the shop the most exclusive products in the market.

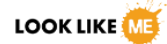

### **User Registration**

To enjoy the complete features of LookLikeMe.com user need to get registered through the registration link on the top right of the website.

The registration form, allow to fill in the details like user name, password and email id followed up with security question to verify for being human.

Once the form is filled the user may check their inbox of account confirmation link to activate their accounts

|                                                                                                    | LOOK LIKE 🚾                                                              |                                                                               | username                          | Forgot Your Password?            |
|----------------------------------------------------------------------------------------------------|--------------------------------------------------------------------------|-------------------------------------------------------------------------------|-----------------------------------|----------------------------------|
| Center a new account     Search     Marrian     Count Details     Brain Address (required)   Brain Address (required)   Brain Address (r                                                                                                    | About Product Catalog Network                                            | Forums                                                                        |                                   | Search for products Q Cart - \$0 |
| Automatic bases   All Products   All Products   Basech   Basech<                                                                                                    | Create an Acco                                                           |                                                                               |                                   |                                  |
| Standie   My Products   Ad Products   Ad Products   Ad Products   Ad Products   Main Standbard   Standbard   Standbard <td>You are here. Home &gt; Register</td> <td></td> <td></td> <td></td>                                                                                                    | You are here. Home > Register                                            |                                                                               |                                   |                                  |
| My Froducts   Account Details   User me   Sach Celebry   Sach Celebry  <                                                                                                    | Edit Profile                                                             | Registering for this site is easy, just fill in the fields below ar           | nd we'll get a new account set up | ) for you in no time.            |
| Uke me   Sach Celebrity   Sach Celebrity   Sach Celebrit                                                                                                    | Add Product<br>View Product                                              | Account Details                                                               |                                   |                                  |
| Said Calebrity Email Address (required)   Said Calebrity Confirm Password (required)   County Confirm Password (required)   County Confirm Password (required)   Babelse Profile Details   Search Socurity Question   Daily Horoscope Security Question   Colinises Horoscope Security Question   Colinises Horoscope Security Question   Colinises Horoscope Security Question   Colinises Horoscope Security Question   Colinises Horoscope Security Question   Colinises Horoscope Security Question   Colinises Horoscope Security Question   Colinises Horoscope Security Question   Colinises Horoscope Security Question   Colinises Horoscope Security Question   Colinises Horoscope Security Question   Security Question Security Question   Security Question Security Question   Security Question Security Question   Security Question Security Question   Security Question Security Question   Security Question Security Question   Security Question Security Question   Security Reduction Rest Reduction Security Question   Security Reduction Rest Reduction Rest Reduction Rest Reduction Security Reduction   Security Reduction Rest Reduction Rest Reduction Rest Reduction Rest Reduction Rest Reduction Rest Reduction Rest Reduction Rest Reduction Rest Reduction Rest Reduction Rest Reduction Rest Reduction Rest Reducti                                                                                                    | Like <mark>me</mark>                                                     | Username (required)                                                           |                                   |                                  |
| Search a Friend   Name   Confirm Password (required)   Confirm Password (required)   Confir                                                                                                    | Seach Celebrity<br>Search User<br>Search Google                          | Email Address (required)                                                      |                                   |                                  |
| Name Cenfirm Password (required)   Country Profile Details   Hobbies Profile Details   Gender This field can be seen by: Anyone   Security Question 6+1=   Chinese Horoscope Complete Sign Up   Chinese Horoscope Nonday- Friday-S000 - S00   Sinday: Colon anto 220 pm Sinday: Colon anto 220 pm   Internet Quotes and Images-<br>Recury 12 101 - 931 pm Nonday- Friday-S000 - S00   Sinday: Colon anto 220 pm Sinday: Colon anto 220 pm   Monday: Friday-S000 - S00 Sinday: Colon anto 220 pm   Sinday: Colon anto 220 pm Subscribel   Mare 2013 Buary 2012   Mare 301 Buary 2012   Mare 302 Mare 301   August 3 color 3.45 pm Subscribel   Mare 2013 Buary 2012   Mare 2013 Buary 2012   Mare 2014 Buary 2012   Mare 2015 Buary 2012   Mare 2013 Buary 2012   Mare 2014 Buary 2012   Mare 2015 Buary 2012   Mare 2016 Buary 2012   Mare 2016 Buary 2012   Mare 2017 Buary 2012   Mare 2018 Buary 2012   Mare 2019 Buary 2012   Mare 2016 Buary 2012   Mare 2016 Buary 2012   Mare 2017 Buary 2012   Mare 2018 Buary 2012   Mare 2019 Buary 2012   Mare 2019 Buary 2012   Mare 2019 Buary 2012   Mare 2019 Buary 2012<                                                                                                    | Search <mark>a Friend</mark>                                             | Choose a Password (required)                                                  |                                   |                                  |
| Hobbies   Hobbies   Search   Search   Search   Search   Search   Search   Search   Search   Search   Search   Search   Search   Search   Search   Search   Search   Search   Search   Complete Sign Up   Complete Sign Up Complete Sign Up Complete Sign Up Complete Sign Up Complete Sign Up Complete Sign Up Subscribel Returns 2020 rs Subscribel Subscribel Returns 2020 rs Subscribel Subscribel Returns 2020 rs Subscribel Returns 2020 rs Subscribel Returns 2020 rs Subscribel Subscribel Returns 2020 rs Subscribel Returns 2020 rs Subscribel Returns 2020 rs Subscribel Subscribel Returns 2020 rs Subscribel Returns 2020 rs Subscri                                                                                                    | Name                                                                     | Confirm Password (required)                                                   |                                   |                                  |
| Search   Search   Search   Search   Search   Drily Horoscope   Cregorian Horoscope   Cregorian Horoscope   Cregorian Horoscope   Statest NEVS   Rostormat Callery Mutple<br>Revery 17 2011-911 pm<br>Tor Support Vacuum   Medated Quotest and Images-<br>Sunday 10:00 am to 2:00 pm<br>Sunday 10:00 am to 2:00 pm<br>Sunday 10:00 am to 2:00 pm<br>Sunday 10:00 am to 2:00 pm<br>                                                                                                    | Hobbies                                                                  | Profile Details                                                               |                                   |                                  |
| Search This field can be seen by: Anyone   Search Security Question   Daily Horoscope 6+1 =   C chinese Horoscope Complete Sign Up   C chinese Horoscope Complete Sign Up   C chinese Ho                                                                                                    | Gender                                                                   | Name (required)                                                               |                                   |                                  |
| Security Question         Daily Horoscope         Image: Altrest NEWS         Postformat Gallery, Multiple Tradity 2011 - 911 pm         Forstormat Gallery 12 2011 - 911 pm         Indented Quotes and Images- Restmini Research         Indented Quotes and Images - Restmini Research         Indented Quotes and Images - Restmini Research         Indented Quotes and Images - Restmini Research         Indented Quotes and Images - Restmini Research         Indented Quotes and Images - Restmini Research         Indented Quotes and Images - Restmini Research         Indented Quotes and Images - Restmini Research         Indented Quotes and Images - Restmini Research         Indented Quotes and Images - Restmini Research         Indented Quotes and Images - Restmini Research         Indented Quotes and Images - Restmini Research         Indented Quotes and Images - Restmini Research         Indented Quotes and Images - Restmini Restmini Re                                                                                                    | Search                                                                   | This field can be seen by: Anyone                                             |                                   |                                  |
| Image: Provide Provide                                                                                                    | Daily <mark>Horoscope</mark>                                             | Security Question                                                             |                                   |                                  |
| Katest NEVS       BUSINESS HOURS       ARCHIVES         Nonday - Friday: 9:00 - 5:05       Monday - Friday: 9:00 - 5:05       Monday - Friday: 9:00 - 5:05         Manced Quotes and Images - Result 20:11 - 9:11 pm       Monday - Goode       March 2010         Marched Quotes and Images - Result 20:11 - 9:11 pm       Monday - Goode       March 2010         Marched Quotes and Images - Result 20:11 - 9:11 pm       Monday - Goode       March 2011         Marched Quotes and Images - Result 20:11 - 9:11 pm       Monday - Goode       March 2011         Marched Quotes and Images - Result 20:11 - 9:11 pm       Monday - Goode       March 2011         Marched Quotes and Images - Result 20:11 - 9:11 pm       Monday - Goode       March 2011         Marched Quotes and Images - Result 20:11 - 9:11 pm       Monday - Goode       March 2011         Marched Quotes and Images - Result 20:12 - 9:12 pm       Marched Quotes and any: GSSS) 343 456 7891       Marched 20:10         Marched Quotes and Price Quotes and Price Quo                                                                                                    | Chinese Horoscope                                                        |                                                                               |                                   | Complete Sign Up                 |
| LATEST NEWS     BUSINESS HOURS     OUR NEWSLETTER     ARCHIVES       Monday - Enday; 900 - 500<br>Sunday: 10:00 am to 2:00 pm<br>Sunday: 10:00 am to 2:00 pm<br>Sunday: 1 | Gregorian Horoscope                                                      |                                                                               |                                   |                                  |
| Postormat cuarpy subprogram     Sunday: 1000 am to 200 pm     Initial     Initial       Packary 12:2011-9:11 pm     Sunday: 1000 am to 2:00 pm     Email     Mark 2011       Packary 12:2011-9:11 pm     Our Support Hotline is available 24<br>hours     Our Support Hotline is available 24<br>hours a day: (555) 343:456 7891     Subscribel     February 2011       Packary 12:2011-9:11 pm     Custom Lightbod<br>August 9:2010-3:45 pm     Hours a day: (555) 343:456 7891     January 2010       Packary 12:2010-3:45 pm     Hours a day: (555) 343:456 7891     Percenter 2010       August 9:2010-3:45 pm     August 2010     March 2009                                                                                                    | LATEST NEWS                                                              | BUSINESS HOURS OUR NEW                                                        | /SLETTER                          | AR CHIVES                        |
| Indented Quotes and Images -<br>hours     bours     Subscribel     February 2011       Petruary 12: 2011 -9:11 pm     Hours a day: (555) 343 456 7891     January 2011       Images 9: 2010 - 3:d5 pm     Hours a day: (555) 343 456 7891     December 2010       August 9: 2:010 - 3:d5 pm     August 9: 2:010 - 3:d5 pm     August 2:010       August 9: 2:010 - 3:d5 pm     December 2:010     August 2:010       August 9: 2:010 - 3:d5 pm     December 2:010     August 2:010       August 9: 2:010 - 3:d5 pm     December 2:010     August 2:010       August 9: 2:010 - 3:d5 pm     December 2:010     August 2:010       August 9: 2:010 - 3:d5 pm     December 2:010     August 2:010       August 9: 2:010 - 3:d5 pm     December 2:010     August 2:010       August 9: 2:010 - 3:d5 pm     December 2:010     August 2:010       August 9: 2:010 - 3:d5 pm     December 2:010     December 2:010       August 9: 2:010 - 3:d5 pm     December 2:010     December 2:010       August 9: 2:010 - 3:d5 pm     December 2:010     December 2:010       August 9: 2:010 - 3:d5 pm     December 2:010     December 2:010       August 9: 2:010 - 3:d5 pm     December 2:010     December 2:010       August 9: 2:010 - 3:d5 pm     December 2:010     December 2:010       August 9: 2:010 - 3:010 - 3:010     December 2:010     December 2:010                                                                                                    | Images with different sizes<br>February 17, 2011 - 9:11 pm               | Sunday: 10:00 am to 2:00 pm Sunday Closed Cur Support Hotline is available 24 |                                   |                                  |
| Curson Lightbool         December 2010           August 9, 2010 - 3.45 pm         August 2010           May 2010         May 2010           March 2009         August 9, 2010 - 2010                                                                                                    | Indented Quotes and Images -<br>beautiful<br>February 12, 2011 - 9-11 pm | hours<br>Hours a day: (555) 343 456 7891                                      | Subscribel                        |                                  |
| May 2010<br>March 2009<br><u>All Right Reserved © likeme.com</u><br><u>Design by Mozzotect</u>                                                                                                    | Custom Lightbox!<br>August 9, 2010 - 3:45 pm                             |                                                                               |                                   |                                  |
| All Right Reserved @ likeme.com Design by Mozzoted                                                                                                    |                                                                          |                                                                               |                                   |                                  |
|                                                                                                    | All Right Reserved © likeme.com                                          |                                                                               |                                   |                                  |

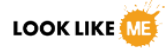

## <u>Login</u>

Once the account is created and activated the user can then login through the login form at the top right beneath the registration link as shown in figure.

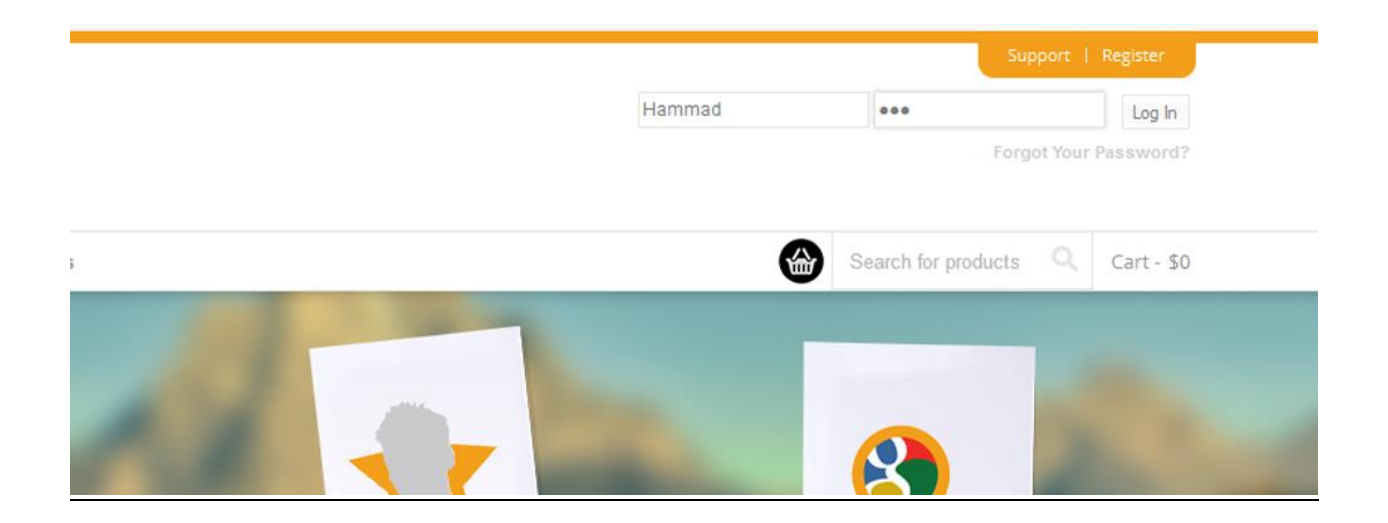

If the user forget his/ her password or id then, user can click to the "forgot password?" link to recover the id and password. The portal will send an email to the users sending the new password and id to login.

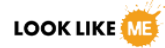

### **Profile**

On login user will find some more menus in the navigation bar such as image match and profile. Once click on the profile link from the main navigation or the top right (place of registration link) the user will be redirected to its timeline / profile as shown in figure below:

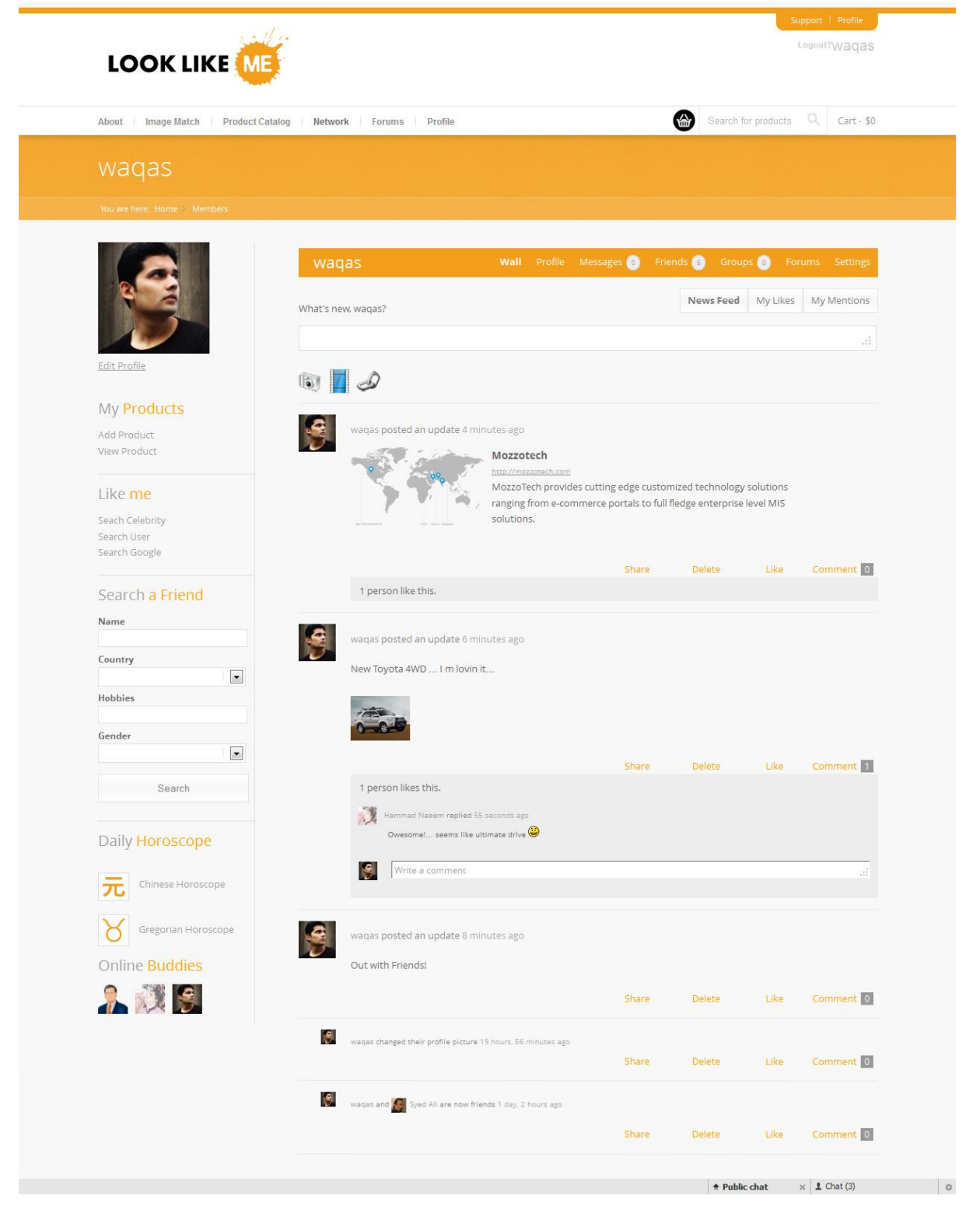

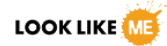

#### Personal Posts and Social Navigation

| LOOK LIKE                    | ₩v.<br>E                          | Support   Profile<br>Logout?Waqas                          |
|------------------------------|-----------------------------------|------------------------------------------------------------|
| About Image Match Produc     | ct Catalog Network Forums Profile | Search for products Q Cart - 50                            |
| waqas                        |                                   |                                                            |
| You are here: Home > Members |                                   |                                                            |
|                              | waqas                             | Wall Profile Messages 🕤 Friends 🕄 Groups 💿 Forums Settings |
|                              | What's new, waqas?                | News Feed My Likes My Mentions                             |
| Edit Profile                 | 1                                 |                                                            |

Portal allows user to navigate through social networking menus such as profile, friends, groups forum and setting. These aspect is discussed in detail later in the document.

User is allowed to write post . He / she can add image, video and link (through the buttons mentioning the respective icon) and share the post on their profile with friends.

| <b>9</b> | waqas posted an update 6 minutes ago                                                                 |       |        |      |           |
|----------|----------------------------------------------------------------------------------------------------|-------|--------|------|-----------|
|          | New Toyota 4WD I m Iovin it                                                                          |       |        |      |           |
|          |                                                                                                    |       |        |      |           |
|          |                                                                                                    | Share | Delete | Like | Comment 1 |
|          |                                                                                                    |       |        |      |           |
|          | 1 person likes this.                                                                                 |       |        |      |           |
|          | 1 person likes this.                                                                                 |       |        |      |           |
|          | 1 person likes this.<br>We hammad Naeem replied 55 seconds ago<br>Owesome! seems like ultimate drive |       |        |      |           |
|          | 1 person likes this.<br>Hammad Naeem replied 55 seconds ago<br>Owesome! seems like ultimate drive    |       |        |      | .:        |

#### Commenting and liking the post

User and his/ her friends would be able to like , comment or share the user's post by writing the comment (by clicking on the like link, writing on text field and clicking on the share link respectively), as shown on the panel below the post in the figure.

### **Profile Info**

|                              | waqas                 | Wall <b>Profile</b> Messages 0 Friends S Groups 0 | Forums Settings |
|------------------------------|-----------------------|---------------------------------------------------|-----------------|
|                              | <u></u> )             | View Edit Change Ava                              | tar Membership  |
|                              | Base                  |                                                   |                 |
|                              | Name                  | waqas                                             |                 |
| Edit Profile                 | Relationship Status   | Married                                           |                 |
| My Products                  | City                  | Karachi                                           |                 |
| dd Product                   | Country               | Pakistan                                          |                 |
| liew Product                 | Hobbies               | Cricker                                           |                 |
| ike me                       | Birth Day             | June 13, 1980                                     |                 |
| Seach Celebrity              | Gender                | Male                                              |                 |
| iearch User                  | Favourite Music       | lazz                                              |                 |
| learch doogle                | Favourite Movies      | Suspense, Horror, Action                          |                 |
| Search <mark>a Friend</mark> | Favourite Book        | Holy Qur'an                                       |                 |
| lame                         | Favourite Personality | Prophet Muhammad (PBUH)                           |                 |
| Country                      |                       |                                                   |                 |
|                              |                       |                                                   |                 |

A user's click on the profile menu in the social navigation menu then the portal will redirect to the profile information page which display the details of member such as personal details, interests etc. A user can view, edit profile , change profile image/avatar and edit view membership details by clicking on the respective button as shown in the figure.

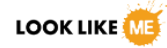

### **Edit Profile**

By clicking on the "Edit" button user would be redirected to profile edit page which is shown in the figure below.

|                     |                                   | View Edit Change Avatar Membership                     |
|---------------------|-----------------------------------|--------------------------------------------------------|
| 100                 | Editing 'Base' Profile Group      |                                                        |
|                     | Base                              |                                                        |
| Ealt Profile        | Name (required)                   |                                                        |
| My Products         | waqas                             |                                                        |
| Add Product         | This field can be seen by: Anyone |                                                        |
| View Product        | Relationship Status               |                                                        |
| Like me             | Married                           |                                                        |
| Carch Calabrity     |                                   |                                                        |
| Search User         |                                   | This field can be seen by: Anyone <u>Change</u>        |
| Search Google       | City                              |                                                        |
| Country Friday      | Karachi                           |                                                        |
| Search a Friend     |                                   | This field can be seen by: Anyone Change               |
| Name                | Country                           |                                                        |
| Country             | Pakistan                          |                                                        |
|                     |                                   | This field can be seen by Anyone Charge                |
| Hobbies             |                                   | This held can be seen by, Anyone <u>Chante</u>         |
| Gender              | Hobbies                           |                                                        |
|                     | Cricket                           |                                                        |
| Search              |                                   | This field can be seen by: Anyone Change               |
| ocardi              | Birth Day                         |                                                        |
| Daily Haraccana     | 13 June                           | 1980                                                   |
| Daily Horoscope     |                                   | This field can be seen by: Anyone Change               |
| Chinese Horoscope   | Gender                            |                                                        |
| 76                  | Male                              | •                                                      |
| Gregorian Horoscope |                                   |                                                        |
| Opline Buddies      |                                   | This field can be seen by: <b>Anyone</b> <u>Change</u> |
| Online Buddles      | Favourite Music                   |                                                        |
| 😼 🦾 R 😥 🛛           | Jazz                              |                                                        |
|                     |                                   | This field can be seen by: Anyone Change               |
|                     | Favourite Movies                  |                                                        |
|                     | Suspense, Horror, Action          |                                                        |
|                     |                                   |                                                        |
|                     |                                   | This field can be seen by: Anyone <u>Change</u>        |
|                     | Favourite Book                    |                                                        |
|                     | Holy Qur'an                       |                                                        |
|                     |                                   | This field can be seen by: Anyone Change               |
|                     | Favourite Personality             |                                                        |
|                     | Prophet Muhammad (PBUH)           |                                                        |
|                     |                                   |                                                        |

On this page users can create / update, their profile info according to mentioned fields. Profile would be updated once user click on the save changes button at the bottom of the page.

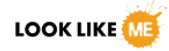

#### **Change Avatar**

By clicking on the "Change Avatar" button user would be redirected to a page which will allow them to delete , change their profile picture/ avatar as shown in the figure .

| -     | waqas                                                                                                    | Wall Profile                                                                                   | Messages 💿                           | Friend     | is 🌀      | Groups 💿 🛛 For                    | ums Settings                                                                                                    |
|-------|----------------------------------------------------------------------------------------------------|------------------------------------------------------------------------------------------------|--------------------------------------|------------|-----------|-----------------------------------|----------------------------------------------------------------------------------------------------|
| 1     |                                                                                                    |                                                                                                |                                      | View       | Edit      | Change Avatar                     | Membership                                                                                                    |
|       | Your sustar will be used on your pro                                                                                                    | file and throughout the                                                                        | cito Ifthoro is a G                  | austar a   | rocisto   | d with your account               | The second second s |
|       | use that, or you can upload an imag<br>Click below to select a JPG, GIF or PN                                                                         | e from your computer.<br>IG format photo from yo                                               | ur computer and                      | then click | : 'Upload | d Image' to proceed               | . email we will                                                                                                    |
|       | Use that, or you can upload an imag<br>Click below to select a JPG, GIF or PN<br>Browse_ No file selected.                                            | e from your computer.<br>IG format photo from yo<br>Upload Image                               | ur computer and                      | then click | Uploa     | d Image' to proceed               |                                                                                                    |
| ducts | Use that, or you can upload an imag<br>Click below to select a JPG, GIF or PN<br>Browse. No file selected.<br>If you'd like to delete your current av | ge from your computer.<br>IG format photo from you<br>Upload Image<br>vatar but not upload a n | ur computer and<br>ew one, please us | then click | : 'Upload | d Image' to proceed<br>ar button. |                                                                                                    |

User is required to upload their image from the local computer, by clicking the browse button and once the picture selected click the uploaded image button.

To delete an avatar or picture simply click "Delete My Avatar" button.

#### Membership

By clicking on the "Membership" button user would be redirected to a page which will allow them to view , change their membership details as shown in the figure .

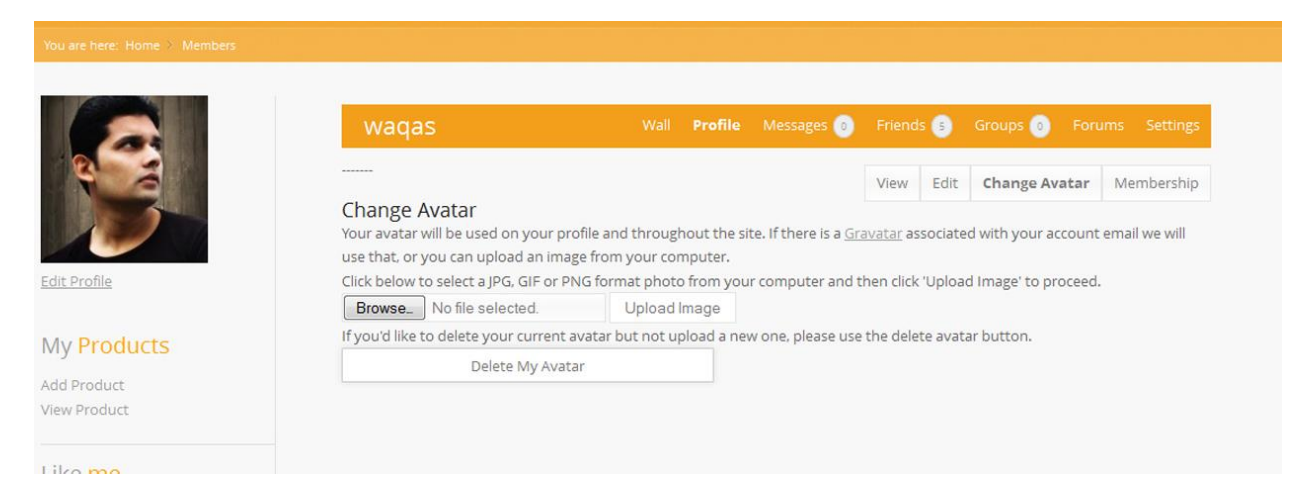

Membership details contain the billing address, shipping address details etc.

#### Messages

When the user click on the "Message" menu in the social navigation menu, then the portal will redirect to the Message Inbox which display all the received messages of the user.

|             | waqas                                           | Wall | Profile           | Messages 0 | Friends 💿 | Groups 💿 | Forums | Settings |
|-------------|-------------------------------------------------|------|-------------------|------------|-----------|----------|--------|----------|
|             | Search Messages                                 |      |                   |            |           | Inbox    | Sent   | Compose  |
| dit Profile | Search<br>Viewing message 1 to 1 (of 1 messages | )    |                   |            |           |          |        |          |
|             | From: Hammad Naeem                              |      | <u>Re: Hi the</u> | re!        |           |          |        | Delete   |

Through message inbox user can view his/her sent messages and compose new messages by clicking on the respective buttons

|                                                 | waqas                               | Wall Pr | ofile Messages 💿 | Friends 🛞 | Groups 💿 | Forums | Settings |
|-------------------------------------------------|-------------------------------------|---------|------------------|-----------|----------|--------|----------|
|                                                 | Send To (Username or Friend's Name) |         |                  |           | Inbox    | Sent   | Compose  |
| <u>Edit Profile</u>                             | Subject                             |         |                  |           |          |        |          |
| My Products                                     |                                     |         |                  |           |          |        |          |
| Add Product<br>View Product                     | Message                             |         |                  |           |          |        |          |
| Like <mark>me</mark>                            |                                     |         |                  |           |          |        |          |
| Seach Celebrity<br>Search User<br>Search Google |                                     |         |                  |           |          |        |          |
| Search <mark>a Friend</mark>                    |                                     |         |                  |           |          |        |          |
| Name                                            |                                     |         |                  |           |          |        |          |
| Country                                         | Send Message                        |         |                  |           |          |        |          |

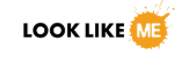

| waqas                                     |                                        |            |                          |                  |          |        |                 |
|-------------------------------------------|----------------------------------------|------------|--------------------------|------------------|----------|--------|-----------------|
| You are here: Home > Members              |                                        |            |                          |                  |          |        |                 |
|                                           | waqas                                  | Wall Profi | e Messages 👩             | Friends 🛞        | Groups 🗿 | Forums | s Settings      |
|                                           | Search Messages                        |            |                          |                  | Inbox    | Sent   | Compose         |
|                                           | Search                                 |            |                          |                  |          |        |                 |
| Edit Profile                              | Viewing message 1 to 1 (of 1 messages) |            |                          |                  |          |        |                 |
|                                           | Tor Hammad Naeem waraa                 | Re: Hi     | there!                   |                  |          |        |                 |
| My Products                               | February 10, 2014 at 9:46 am           | Nothin     | g special just chill aro | und and dinner.! |          |        | Delete          |
| Add Product                               |                                        |            |                          |                  |          |        |                 |
| View Product                              |                                        |            |                          |                  |          |        | Select          |
| Like me<br>Seach Celebrity<br>Search User |                                        |            |                          |                  |          | 1      | Delete Selected |

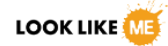

## **Friends**

No networking can be done without nodes, members or friends. Adding Friends in the network make a social portal worthy.

In LookLikeMe.com allow users to add new members as friend, search and share thoughts, images, videos and links with them.

#### Search a Friend

In the sidebars of the website there is a widget called search a friend as shown in figure below:

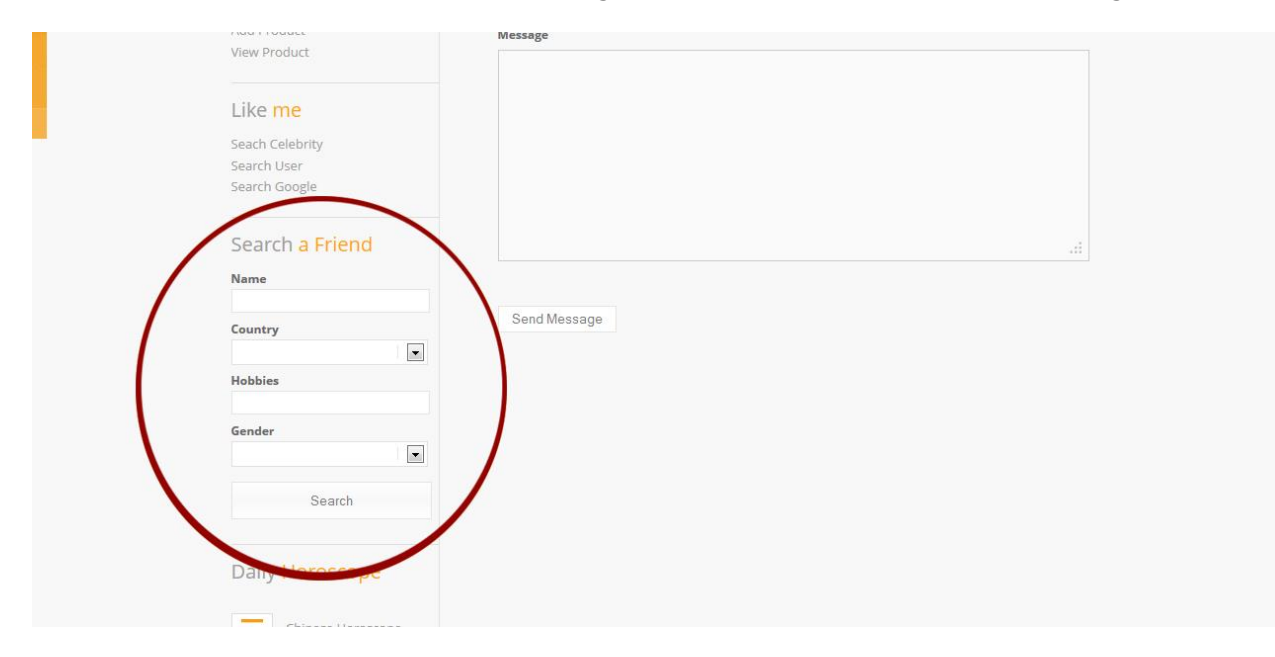

#### **Advance Search**

In addition portal also provide a functionality of advance search which make the search more specific and targeted.

|                  | About   Image Match   Product Catalog   Network   Forums   Profile Search for products Q Cart - 50                                                                                                    |                                                                         |  |  |  |  |
|------------------|----------------------------------------------------------------------------------------------------|-------------------------------------------------------------------------|--|--|--|--|
|                  | 1999 1997 - A. Polici (1999) 1997 - A. Polici (1999) 1997 - A. Polici (1997) 1997 - A. Polici (1997) 1997 - A. Polici (1997) 1997 - A. Polici (1997) 1997 - A. Polici (1997) 1 |                                                                         |  |  |  |  |
| waqas            |                                                                                                    |                                                                         |  |  |  |  |
|                  |                                                                                                    |                                                                         |  |  |  |  |
|                  |                                                                                                    |                                                                         |  |  |  |  |
|                  | waqas                                                                                                    | Wall <b>Profile</b> Messages (0) Friends (5) Groups (0) Forums Settings |  |  |  |  |
|                  |                                                                                                    | View Edit Change Avatar Membership                                      |  |  |  |  |
|                  | Advance Search                                                                                                    |                                                                         |  |  |  |  |
| Edit Profile     | Name                                                                                                    | Relationship Status                                                     |  |  |  |  |
|                  |                                                                                                    |                                                                         |  |  |  |  |
| My Products      | Birthday                                                                                                    | Gender                                                                  |  |  |  |  |
| Add Product      | City                                                                                                    | Country                                                                 |  |  |  |  |
| view Product     |                                                                                                    |                                                                         |  |  |  |  |
| Like me          | Favourite Music                                                                                                    | Favourite Movies                                                        |  |  |  |  |
| Search Celebrity |                                                                                                    |                                                                         |  |  |  |  |
| Search User      | Favourite Book                                                                                                    | Favourite Personality                                                   |  |  |  |  |
| Search Google    |                                                                                                    |                                                                         |  |  |  |  |
| e la Section     | Sport                                                                                                    | Hobbies                                                                 |  |  |  |  |
| Search a Friend  |                                                                                                    |                                                                         |  |  |  |  |
| Name             | Movie                                                                                                    | Horoscope                                                               |  |  |  |  |
| Country          |                                                                                                    |                                                                         |  |  |  |  |
|                  | Sava Recet                                                                                                    |                                                                         |  |  |  |  |
| Hobbies          | Nurve Intelse.                                                                                                    |                                                                         |  |  |  |  |
|                  |                                                                                                    |                                                                         |  |  |  |  |

User is required to fill in the detail to make the search more specific by some extra fields like hobbies, favorite movie, horoscopes etc.

Once a friend has been search, user can add the friend by sending friend request to him/her. The friendship requests can be found in the friends page in the request section. As shown in figure below:

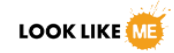

| About Image Match Produc                        | t Catalog Network Forums Profile     |          |                  |           | Search for products | Cart - \$0 |
|-------------------------------------------------|--------------------------------------|----------|------------------|-----------|---------------------|------------|
| waqas                                           |                                      |          |                  |           |                     |            |
| You are here: Home > Members                    |                                      |          |                  |           |                     |            |
|                                                 | waqas                                | Wall Pro | ofile Messages 👩 | Friends 7 | Groups 👩 Forum      | s Settings |
|                                                 | Viewing member 1 to 1 (of 1 members) |          |                  |           | Friendships         | Requests   |
|                                                 | Administrator<br>active 1 minute ago |          |                  |           |                     | Accept     |
| Edit Profile                                    | Viewing member 1 to 1 (of 1 members) |          |                  |           |                     | Reject     |
| My Products                                     |                                      |          |                  |           |                     |            |
| Add Product<br>View Product                     |                                      |          |                  |           |                     |            |
| Like <mark>me</mark>                            |                                      |          |                  |           |                     |            |
| Seach Celebrity<br>Search User<br>Search Google |                                      |          |                  |           |                     |            |

If a user click on the accept button the friend would be added into the user's network. To view all the friends added into the network, a user can go to the friends page shown in the figure below:

|                                                 | waqas                                        | Vall Profile Mi | essages 💿 🛛 Friends ⑧ Group:             | o Forums Settings    |
|-------------------------------------------------|----------------------------------------------|-----------------|------------------------------------------|----------------------|
|                                                 | Viewing member 1 to 8 (of 8 active members)  |                 |                                          | Friendships Requests |
| <u>Edit Profile</u>                             | Administrator                                | ×               | <b>fiza</b><br>active 27 minutes ago     | ×                    |
| My Products                                     | active 1 minute ago                          |                 |                                          |                      |
| Add Product<br>View Product                     | Shan Raza                                    | ×               | Hammad Nae                               | <u>em</u> 🗙          |
| Like me                                         | active 14 hours, 1 minute ago                |                 |                                          |                      |
| Seach Celebrity<br>Search User<br>Search Google | Ali Waqas<br>active 21 hours, 15 minutes ago | ×               | Soban Irfan<br>active 18 hours, 3 minute | <b>X</b><br>Is ago   |
| Search <mark>a Friend</mark>                    |                                              |                 |                                          |                      |
| Name                                            | Syed Ali                                     | ×               | Osama Muslin                             | n X                  |
| Country                                         | durye an mora, so millutes ago               |                 |                                          | over 200             |
| Hobbies                                         |                                              |                 |                                          |                      |
| Gender                                          |                                              |                 |                                          |                      |
|                                                 |                                              |                 |                                          |                      |

A friend can be deleted from the list by clicking on the Red "X" mark with the name of particular friend. To view the profile of a particular friend just click on the name link of the friend.

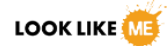

### Groups & Forums

User can create Groups & Forums and join other groups and forums created by other users.

-

| About Image Match Produ                           | ct Catalog Network Forums Profile                                                            | Search for products <b>Q</b> Cart - \$50 |
|---------------------------------------------------|----------------------------------------------------------------------------------------------|------------------------------------------|
| Groups<br>Create a Group                          | waqas                                                                                        | All Groups 🕢 My Groups 👔                 |
| You are here: Home > Groups                       |                                                                                              | Search Groups                            |
| <u>Edit Profile</u>                               |                                                                                              | Search                                   |
| My Products  Add Product View Product  Like me    | Viewing group 1 to 4 (of 4 groups)                                                           | Public Group / 3<br>members              |
| Search Celebrity<br>Search User<br>Search Google  | Test<br>active 19 hours, 27 minutes ago<br>test                                              | Public Group / 3<br>members              |
| <ul> <li>Search a Friend</li> <li>Name</li> </ul> | Fun Time<br>active 19 hours, 27 minutes ago<br>For Chit Chat, Image Share and entertainment. | Public Group / 3<br>members              |

User can create groups by clicking on the create group button, the portal will redirect it to the create group page as shown in figure below:

| About Image Match                                            | Product Catalog Network Forums Profile                | Search for products Q Cart - \$50 |  |  |  |
|--------------------------------------------------------------|-------------------------------------------------------|-----------------------------------|--|--|--|
| Groups<br>Create & Group                                     |                                                       | All Groups 🕢 My Groups 👔          |  |  |  |
| You are here: Home $	imes$ G                                 | roups                                                 | Search Groups                     |  |  |  |
| Edit Profile                                                 |                                                       | Search                            |  |  |  |
| • My Products<br>Add Product<br>View Product                 | Group Name (required)<br>Group Description (required) |                                   |  |  |  |
| • Like me<br>Seach Celebrity<br>Search User<br>Search Google |                                                       |                                   |  |  |  |
| • Search <mark>a Frie</mark><br><sub>Name</sub>              | Create Group and Continue                             |                                   |  |  |  |

Forums then Are followed by the groups. User can join any forum and or participate in it forums can be displayed in the forums page from the main navigation menu.

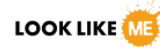

Posts

Topics

#### Forums

#### You are here: Home > Foru

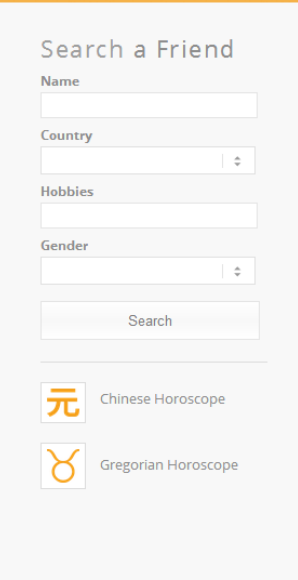

#### Fun Time

Forum

Fun time or Fun Time may refer to: "Fun time" is a 1977 song written by Iggy Pop and David Bowie and released on the 1977 Iggy Pop album, The Idiot "Fun time", is a 1979 song by The Spitfire Boys Fun time Comics, a Christchurch, New Zealand-based collective of comic artists and writers Fun Time (TV series), a Canadian children's television series Fun Time (album), a 1975 album by Count Basie "Fun Time", song written by Allen Toussaint and performed by Joe Cocker on his 1978 album, Luxury You Can Afford Fun time (manufacturer), an Australian amusement ride manufacturer For Chit Chat, Image Share and entertainment.

#### Holidays

I have been thinking a lot lately about this holiday season, because it will be the last year that we are able to take my mom out to celebrate the holidays with us. She has become too difficult to move, and far to heavy now that she has a proper eating schedule. We put my mom into a home almost two years ago now, and getting her around into the houses and up the stairs is getting too physically demanding. My name is Jan. I am twenty-five years old, and my mom is the member of my family with MS. I guess my story starts with my mom, at my age when she was diagnosed with MS. She was the sixth of eight kids, born in Wakaw, Saskatchewan. She grew up in Saskatoon and graduated from Nutana Collegiate in Saskatoon in 1976. She was a member of her senior girls basketball team from grade nine to twelve, and was also an amazing artist. She could paint and draw almost anything. She loved art. When I was young, I learned that she loved to knit. She would knit my blankets and sweaters, even slippers. It is easy to say I love my mom, and I miss the things that she used to to. I was fortunate. She did get to drive me to the babysitters for a little while. I love my mom, and would love for her to still be able to come to her sister's for Christmas or Thanksgiving, but it is becoming so difficult. The care home needs to use a machine to transfer her from her bed to her chair and vise verse. It burns me out that I have to leave her behind

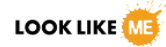

## <u>Chat</u>

The portal allow both private and public chat with friends and group mates. User need to click on the chat panel in the bottom of the screen and chat with friend by clicking on the name of friend as shown in the figure:

| Name            |
|-----------------|
| Country         |
| Hobbies         |
|                 |
| Gender          |
| Search          |
|                 |
| Daily Horoscope |
|                 |

| Search Coordo   |                              |     |
|-----------------|------------------------------|-----|
| Search Google   |                              |     |
|                 |                              |     |
| Search a Friend | 4                            |     |
| Name            | + Public chat                | - 8 |
|                 | Administrator join           | *   |
|                 | Administrator quit (timeout) |     |
| Country         | Administrator join           |     |
|                 | Administrator quit (timeout) |     |
| Habbins         | Administrator join           |     |
| obbies          | Administrator quit (timeout) |     |
|                 | Administrator join           |     |
| Gender          | Administrator quit (timeout) |     |
|                 | Administrator join           |     |
|                 | Administrator quit (timeout) |     |
| Search          | Administrator join           | _   |
|                 | Hammad Naeem quit            |     |
|                 | Hammad Naeem join            |     |
|                 | waqas                        |     |
| Daily Horoscope | hi there                     | *   |
|                 |                              |     |

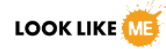

## **Online Shopping**

Portal also allow users to shop online and find exclusive products. Products can be viewed on the Product Catalogue page by clicking on the respective menu in the main menu bar. Once the user is on the page he/she would have a catalogue of variety products as shown in the figure:

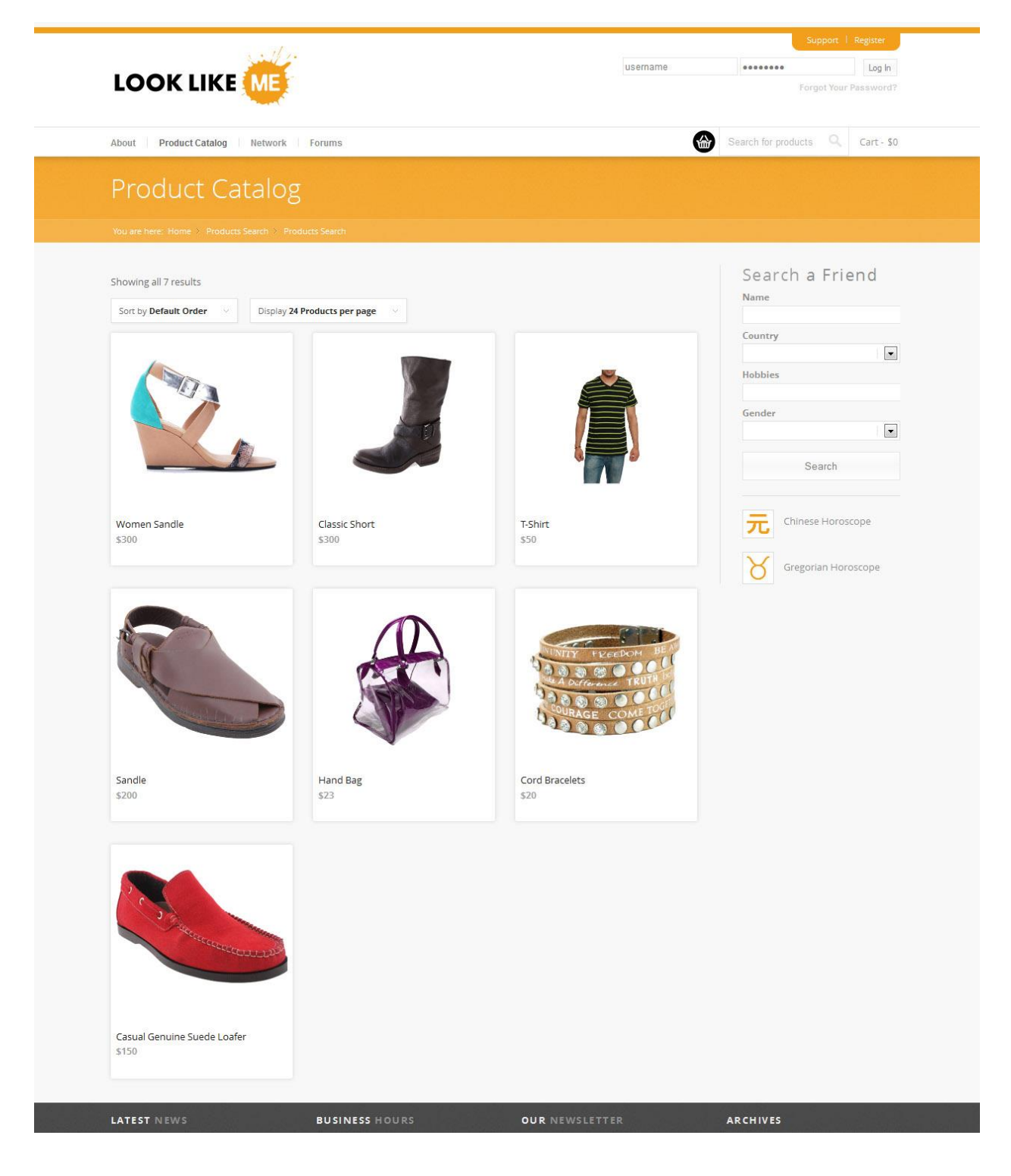

When a user select a particular product he/she would be redirected to the product description page where a user can select the desired product type , color etc. And add to cart.

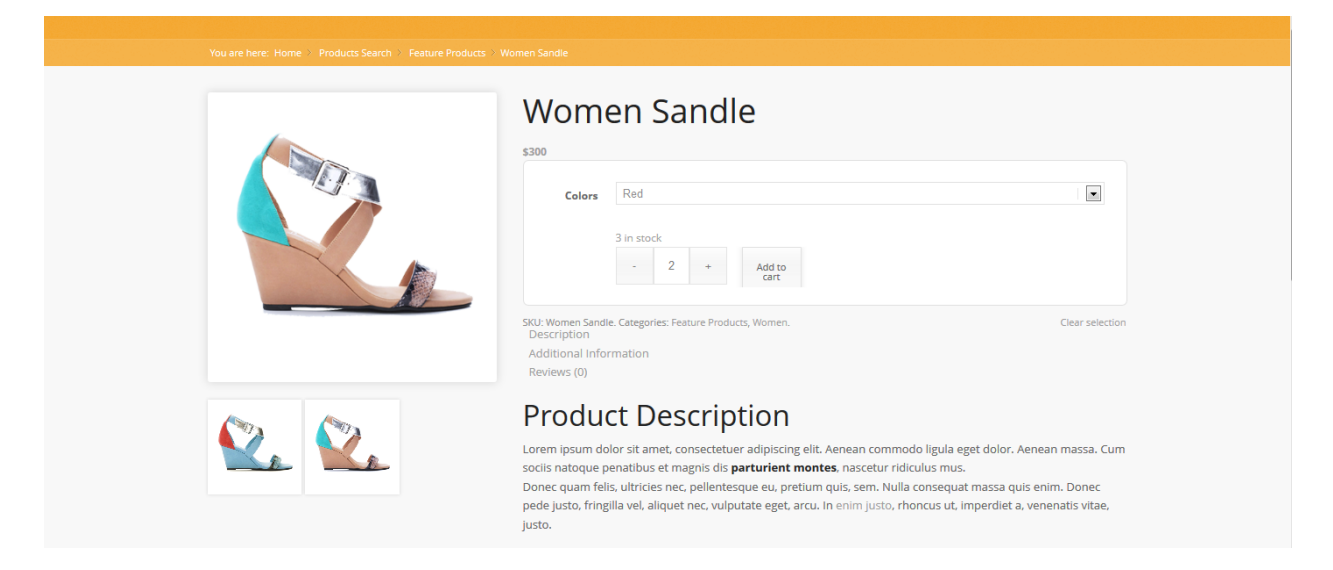

After selecting products user can refer to the cart by clicking to view cart button or cart icon on the top ecommerce panel. Once the user click the button he /she would be redirected to the cart page which shows the selected products and total billed amount.

| You are here: Home > Cart |   |              |                             |       |                       |               |
|---------------------------|---|--------------|-----------------------------|-------|-----------------------|---------------|
| Search a Friend           |   |              | PRODUCT                     | PRICE | QUANTITY              | TOTAL         |
| Name                      | ж | 2            | Women Sandle<br>Colors: Red | \$300 | - 2 +                 | \$600         |
| Country                   |   |              |                             |       |                       |               |
| Hobbies                   |   | Analy Course |                             |       | Proceed to Checkout → | Update Cart   |
| Gender                    |   | Apply Coope  | 01                          |       |                       |               |
|                           |   |              |                             |       | (                     | Cart Totals   |
| Search                    |   |              |                             |       | CART SUBTOTAL         | \$600         |
|                           |   |              |                             |       | SHIPPING              | Free Shipping |
| -                         |   |              |                             |       | ORDER TOTAL           | \$600         |
| Chinese Horoscope         |   |              |                             |       |                       |               |

Once the user checks his/ her cart then user may proceed to checkout which leads to the billing and shipping information to finalize the purchasing, as shown in figure

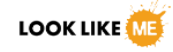

| You are here: Home > Checkout      |                                                                  |                                                                                               |                    |                             |                            |
|------------------------------------|------------------------------------------------------------------|-----------------------------------------------------------------------------------------------|--------------------|-----------------------------|----------------------------|
| Search a Friend<br><sub>Name</sub> | Have a coupon? <u>Click here</u><br>Billing Address<br>Country * | to enter your code                                                                            | Ship               | ping Address                | ☑ Ship to billing address? |
|                                    | United Kingdom                                                   |                                                                                               |                    |                             |                            |
| Hobbies                            | First Name *                                                     | Last Name *                                                                                   |                    |                             |                            |
| Gender                             | Company Name                                                     |                                                                                               |                    |                             |                            |
| Search                             | Address *                                                        |                                                                                               |                    |                             |                            |
|                                    | Street address                                                   |                                                                                               |                    |                             |                            |
| 元 Chinese Horoscope                | Apartment, suite, unit etc. (                                    | optional)                                                                                     |                    |                             |                            |
|                                    | Town / City *                                                    |                                                                                               |                    |                             |                            |
| O Gregorian Horoscope              | Town / City                                                      |                                                                                               |                    |                             |                            |
|                                    | County                                                           | Postcode *                                                                                    |                    |                             |                            |
|                                    | State / County                                                   | Postcode / Zip                                                                                |                    |                             |                            |
|                                    | Email Address *                                                  | Phone *                                                                                       |                    |                             |                            |
|                                    |                                                                  |                                                                                               |                    |                             |                            |
|                                    | Your order                                                       |                                                                                               |                    |                             |                            |
|                                    | PRODUCT                                                          |                                                                                               |                    | TOTAL                       |                            |
|                                    | Women Sandle × 2<br>Colors: Red                                  |                                                                                               |                    | \$600                       |                            |
|                                    | CART SUBTOTAL                                                    |                                                                                               |                    | \$600                       |                            |
|                                    | SHIPPING                                                         |                                                                                               |                    | Free Shipping               |                            |
|                                    | ORDER TOTAL                                                      |                                                                                               |                    | \$600                       |                            |
|                                    |                                                                  |                                                                                               |                    |                             |                            |
|                                    | Direct Bank Tran     Make your payme     wont be shipped u       | <b>usfer</b><br>nt directly into our bank account. P<br>until the funds have cleared in our a | lease use your Ord | der ID as the payment refer | ence. Your order           |
|                                    | Cheque Paymen                                                    | t                                                                                             |                    |                             |                            |
|                                    |                                                                  |                                                                                               |                    |                             |                            |
|                                    | PayPal PayPal                                                    |                                                                                               |                    |                             |                            |

After entering the information user click on the Place Order button and confirms his/ her purchase.

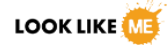

### Who 's Like Me

The most Interesting and entertaining Feature of the portal is "Who's Like Me". It allows user to match the profile picture with other users, celebrities and other people around the world through google search.

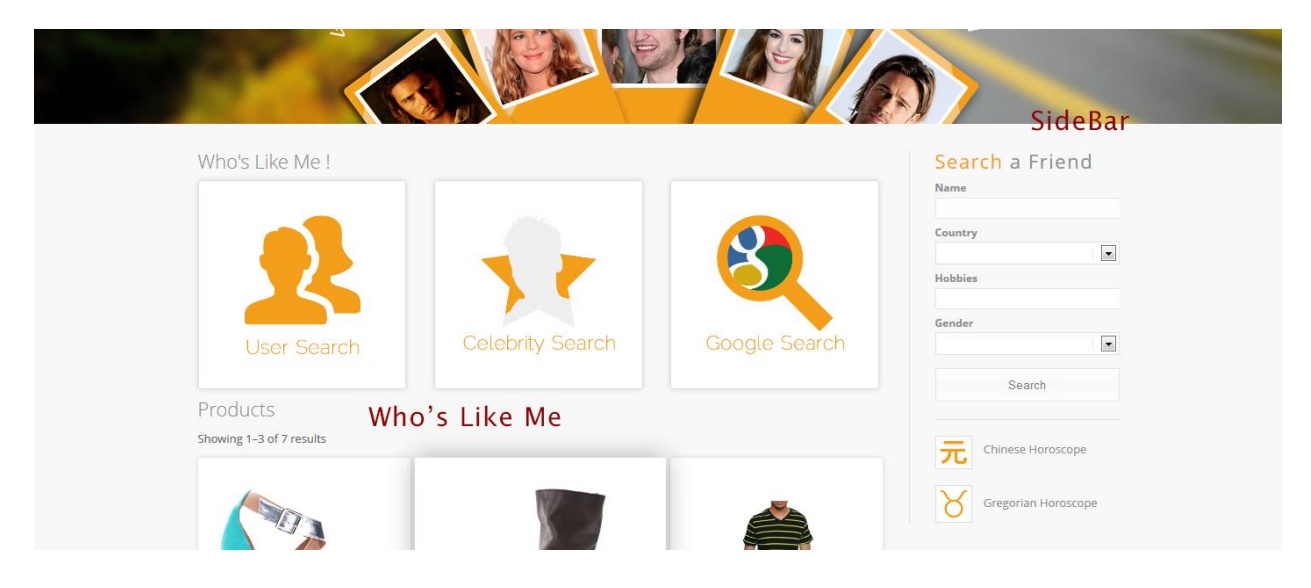

When the user clicks on the buttons of Who's like me section the portal will redirect to the search result page, which will show the list of persons who are like user.

| About 5 results (0.44 seconds)                                                                                                    |
|----------------------------------------------------------------------------------------------------|
| Image size:<br>50 × 50                                                                                                    |
| No other sizes of this image found.                                                                                                    |
| Pages that include matching images                                                                                                    |
| Qatar Photographer   Qatar Weddings Photography   Event                                                                                                    |
| WWW.Wadashasir.com/<br>44 Ar 25 - Wagas Nasir is Award Winning Qatar Photographer in Doha,<br>expert in Wedding Photography, Pakistani Indian Wedding Photography,<br>Portraits, Fashion |
| Gallery - Waqas Nasir                                                                                                    |
| blog.waqasnasir.com/waqas-nasir.seo-gallery ▼<br>402 × 604 - Waqas Nasir   SEO Expert Pakistan   SEO Expert Trainer   SEO<br>Expert Training   Pakistan Karachi.                         |
| Professional Photography Services in Doha Qatar - Xfotology Studio                                                                                                    |
| www.xtotology.com/page/12 ><br>www.xtotology.com/page/12 ><br>been captured at Defence Doha besides the Creek Club. Image : Landscape<br>Photography of Qatar                            |